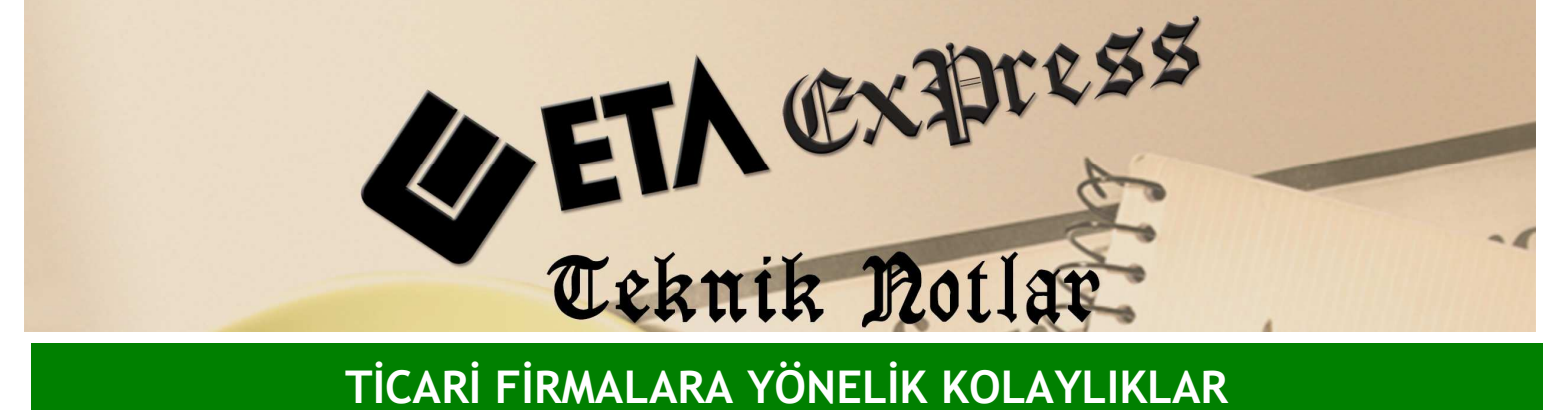

TİCARİ FİRMALARA YÖNELİK KOLAYLIKLAR

İlgili Versiyon/lar : ETA:SQL, ETA:V.8-SQL

İlgili Modül/ler : Fatura

## **KAPALI FATURALARDA TAHSİLAT GİRİŞİ**

Kapalı fatura keserken tahsilat girişi ekranını kullanarak nakit ya da kredi kartı ile fatura tahsilatlarınızı kolayca yapabilirsiniz.

Tahsilat girişi ekranı sayesinde programımız nakit tahsilat tutarını kasa hesabına işler, kredi kartı tahsilat tutarını ise banka hesaplarına otomatik olarak işler.

Fatura keserken kapalı fatura parametresini işaretlediğimizde faturayı kayıt esnasında Ekran 1'deki tahsilat girisi ekranı karşımıza çıkar. Bu ekranda kasayı ilgilendiren nakit tutarı nakit sahasına, bankayı ilgilendiren POS tutarını da bankaların POS ile ilgili acılmış ödeme tip sahasındaki tutara işleriz. İstersek bankanın POS hesabına tutarı tek çekim olarak, istersek de taksit sayısı belirterek kredi kartına taksit işlemi yapabiliriz.

Bu örnek işleme göre programımız nakit hareketi kasa hesabına tahsilat olarak işler. POS hesabındaki tutarı ise 4 taksit şeklinde banka modülüne banka hareketi olarak işler.

|   | a l'Ell<br>a Tahs                                                | A BILGİSAYA<br>silat Girişi | <u>R 1 - [3-SAT</u>                         | IS { Ref.NocB | 93:1   |                                               |                                                    |                                                                                                    |                                |       |
|---|------------------------------------------------------------------|-----------------------------|---------------------------------------------|---------------|--------|-----------------------------------------------|----------------------------------------------------|----------------------------------------------------------------------------------------------------|--------------------------------|-------|
|   | Fatura Bigleri<br>Cari Kod<br>Ünvani<br>Fatura Tarihi            |                             | 120 001<br>AKNAZ TEKSTİL LTD.<br>31/12/2009 |               |        | Fat.Toplamı<br>Döviz Kodu/Türü<br>Döviz Tutan |                                                    | 244.73<br>SD<br>155.879                                                                                         | 244.73<br>) MBNKSAT<br>155.879 |       |
| N | ahsilat<br>O                                                     | Detayları<br>ÖDEME TİP K    | CODU                                        | TUTAR         | TAK    | (SIT SAYISI                                   | BANKA                                              | (ART TIPI                                                                                                    | DÓVIZ KODU                     | -     |
| 1 |                                                                  | NAKİT                       |                                             |               | 44.73  | _ 20. 2                                       | 0                                                  |                                                                                                    |                                |       |
| 2 |                                                                  | SENET                       |                                             |               | E I    |                                               | 0                                                  |                                                                                                    | A.4.                           |       |
| 3 |                                                                  | ÇEK                         |                                             |               |        |                                               | 0                                                  |                                                                                                    |                                |       |
| 4 | DEKONT                                                           |                             |                                             |               | N      | 0                                             |                                                    |                                                                                                    |                                |       |
| 5 |                                                                  | AKBANK PO                   | IS                                          | 1             | 200.00 | 6 Lates Store                                 | 4 1 - Kend                                         | i Kredi Kartı                                                                                                   |                                |       |
| 6 |                                                                  | YKB POS                     |                                             |               |        |                                               | 0                                                  |                                                                                                    |                                | LORAN |
| - | (                                                                |                             |                                             |               |        | -                                             |                                                    |                                                                                                    |                                | - Č   |
|   | Toplan Değerler<br>Tahsilat Toplarni<br>Eksik Tutar<br>Para Üstü |                             | 244.73<br>0.00                              |               |        |                                               | adeli Tahsilat To<br>Irtalama Vade<br>Irtalama Gün | ap. 31/12/21<br>0                                                                                               | 0.00<br>31/12/2009<br>0        |       |
|   | ESC                                                              | ×<br>:>Çıkış                | ?<br>F1->Yardu                              | m F2->        | Tamam  |                                               |                                                    | Internation 1.01                                                                                                | 6                              | 244   |
| ) |                                                                  |                             | 3 098.148                                   |               |        | 0.000 3 098.148                               |                                                    | 8 Masraf Top                                                                                                    | 5. Y                           | C     |
|   |                                                                  |                             |                                             |               |        |                                               |                                                    | the second second second second second second second second second second second second second second second se |                                |       |

Ekran 1 : Tahsilat Giriş ekranı

Böylece program tarafından kredi kartı ile yapılan tahsilatlarımız otomatik olarak takip edilmiş olur.

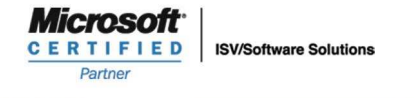

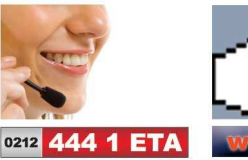